# Readme (English)

Installation List of tested scanners Deinstalling ABBYY FineReader 4.0 Using user dictionaries of ABBYY FineReader 3.0 in ABBYY FineReader 4.0 Using user dictionaries of ABBYY FineReader 4.0 Standard in ABBYY FineReader 4.0 Professional

#### Installation

#### Upgrading to ABBYY FineReader 4.0 Professional from ABBYY FineReader 4.0 Standard

**Attention!** If you have ABBYY FineReader 4.0 Standard installed on your computer, then BEFORE INSTALLING ABBYY FINEREADER 4.0 PROFESSIONAL, <u>DEINSTALL ABBYY FineReader 4.0 Standard</u>.

#### Upgrading to ABBYY FineReader 4.0 from ABBYY FineReader 3.0

**Attention!** If you have ABBYY FineReader 3.0 installed on your computer and want to use user dictionaries and patterns from this version in ABBYY FineReader 4.0, DO NOT DEINSTALL ABBYY FineReader 3.0 UNTIL YOU HAVE INSTALLED ABBYY FineReader 4.0 AND CONVERTED USER DICTIONARIES AND PATTERNS to the new format.

#### Testing the distributive quality

The easiest way to test the distributive quality is to copy the diskette's or CD-ROM's contents on the hard disk. If an error message appears during the copy it can be either because of the distributive or because of the diskdrive.

To check it, you have to copy all files one by one to another computer.

If the problem repeats on the other computer and the guarantee time is not elapsed (for details see License agreement), you can order a new distributive.

If the message doesn't appear, then to check the distributive, you can install the program (and deinstall it after it) on the other computer.

If the problem with installation (files copy) persists, call to Technical support group of ABBYY Software House (BIT Software, Inc.).

#### When the serial number is input a message is displayed: "Incorrect serial number..."

Answer: There can be the following reasons:

1) Incorrect input. Serial number is combination of 16 characters. The users sometimes input "S/N" as a part of serial number. The prefix of serial number is combination of Latin characters, and there are no ambiguous characters (all possible ambiguities are resolved in favor of digits)

2) The distributive was rewritten to other diskettes (with the file copying) or on the hard drive; and from there the program is being installed

3) The anti-virus system (like McAfee) is installed on the computer. It controls the access to devices, and as a result, the diskette was not considered a distributive diskette.

4) Distributive error. We haven't run across the case, but it is possible in theory. Address to Technical Support group.5) When the program is installed from CD-ROM the install.exe was run not according the instruction – from the root folder (as usual), but from the auxiliary subfolder.

# Scanners

All the enlisted models with the Twain drivers enclosed could work with ABBYY FineReader 4.0. Nevertheless, ABBYY Software House (BIT Software, Inc.) doesn't guarantee that these scanners can work with ABBYY FineReader in all situations, since the testing program could not include all operating systems, all driver versions, etc. That is why ABBYY Software House is not responsible for possible commercial damage, connected with the use of the information that follows.

The list of tested scanners

# Using user dictionaries of ABBYY FineReader 3.0 in ABBYY FineReader 4.0

#### **ATTENTION:**

If you have user dictionaries with words added during results checking (Add button in the Checking Results dialog) or added from the dictionary dialog (Tools>View Dictionaries...), and want to use them in ABBYY FineReader 4.0 (Standard/Professional) DO NOT DEINSTALL ABBYY FineReader 3.0, until you convert user dictionaries. The description of the conversion is given below.

To check whether ABBYY FineReader 3.0 has user dictionaries, open the Russian (English, German, Ukrainian) dictionary dialog (Tools>View Dictionaries...)). If any of the four dictionaries is not empty (has words added), and you may need the words (they can occur in texts you are going to recognize), then convert these dictionaries from the version 3.0 format to the version 4.0 format.

#### To use user dictionaries of ABBYY FineReader 3.0 in ABBYY FineReader 4.0:

- 1. Install ABBYY FineReader 4.0 in the folder different from the one where ABBYY FineReader 3.0 is installed (the folder is different by default).
- 2. Run ABBYY FineReader 4.0 Professional or Standard from the Start button menu.
- 3. Click the Add to dictionary... button on the Results Check tab of the Options dialog (Tools>Options...).
- 4. In the Adding Words to User Dictionaries dialog enter the path to the folder where ABBYY FineReader 3.0 is installed (the default folder is C:\Program Files\FineReader).
- 5. In the **Dictionaries of the selected version** list you will see the dictionaries, whose words you can add to user dictionaries of ABBYY FineReader 4.0. To add words, select the necessary dictionary in the list and click Add.6. When the words from old user dictionaries of ABBYY FineReader 3.0 are added, you can deinstall the old version.

Using user dictionaries of ABBYY FineReader 4.0 Standard in ABBYY FineReader 4.0 Professional

# Using user dictionaries of ABBYY FineReader 4.0 Standard in ABBYY FineReader 4.0 Professional

When upgrading ABBYY FineReader 4.0 Standard to ABBYY FineReader 4.0 Professional, deinstall the Standard version. As a result you will get files with PMD extension, containing user dictionaries in the intermediate format.

- 1. Deinstall ABBYY FineReader 4.0 Standard.
- Check whether the Language subfolder (in the folder where ABBYY FineReader 4.0 is installed) has files with PMD extension. If there are no such files, it means that ABBYY FineReader 4.0 Standard didn't have any user dictionaries.
- 3. Install ABBYY FineReader 4.0 Professional IN THE SAME FOLDER where ABBYY FineReader 4.0 Standard was installed.
- 4. Run ABBYY FineReader 4.0 Professional from the **Start** button menu.
- 5. Click Add to dictionary... button on the Results Check tab of the Options dialog (Tools>Options...).
- In the Dictionaries of the selected version list you will see the languages which have user dictionaries and whose words you can add to user dictionaries of ABBYY FineReader 4.0 Professional. To add words, select the necessary language in the list and click Add.
- 7. When the words from user dictionaries of ABBYY FineReader 3.0 are added, you can delete files with the PMD extension from Language subfolder (in the folder where ABBYY FineReader 4.0 is installed).

# **Deinstalling ABBYY FineReader 4.0**

#### Files with PMD extension, left after deinstallation

When deinstallation is over, in the subfolder Languae (it is C:\Program Files\ABBYY FineReader\Language by default) you may see files with PMD extension. These are files of a special format used to convert user dictionaries from one version to another. See <u>Using user dictionaries of ABBYY FineReader 4.0 Standard in ABBYY FineReader 4.0</u> <u>Professional</u>.

#### Files with PTN extension, left after deinstallation

Besides PMD-files there can be files with PTN extension left after deinstallation of ABBYY FineReader 4.0. These are user patterns (the result of recognition with training). You can copy these files to the folder where the new version is installed or you can install the new version in the same folder where the old version was installed: in both cases these user patterns will appear in the list of user patterns in the new version of ABBYY FineReader 4.0.

| Scanner Model                 | Driver                          | Driver<br>version |
|-------------------------------|---------------------------------|-------------------|
| Acer                          |                                 |                   |
| AcerScan 620U                 | MiraScan                        | v3.04             |
| AGFA                          |                                 |                   |
| Agfa DuoScan                  | FotoLook 32                     | v2.09.02          |
| Agfa SnapScan 1212U           | ScanWise                        | v1.2              |
| Agfa SnapScan 1236S           | FotoLook 32                     | v3.00.08          |
|                               | FotoSnap 32                     | v3.00.08          |
| Artec                         |                                 |                   |
| Artec View Scan/32H           | Artec View Scan Source          | v1.27.10          |
| Avigramm                      |                                 |                   |
| MiniDoc USB                   | MiniDoc                         |                   |
| Canon                         |                                 |                   |
| CanoScan 600                  | CanoScan 600                    |                   |
| EPSON                         |                                 |                   |
| Epson GT-5500                 | Epson TWAIN (32-bit)            |                   |
| Epson GT-7000ART              | Epson TWAIN 3 (32-bit)          |                   |
| Epson GT-9500                 | Epson Scanners (32-bit)         |                   |
| Epson GT-12000                | Epson TWAIN Pro (32-bit)        | v1.01             |
| Fujitsu                       |                                 |                   |
| Fujitsu M3093DG               | Fujitsu (FCPA) TWAIN<br>M3093DG |                   |
| Fujitsu M3093GX Image Scanner | Fujitsu CFM TWAIN 32            | v5.0              |
| Fujitsu M3097DGdm             | Fujitsu CFM TWAIN               | v4.21             |
| Fujitsu ScanPartner 600C      | Fujitsu SP 600C/32              | v4.00             |
| Genius                        |                                 |                   |
| Genius ColorPage-CS           | Genius Scan[32]                 |                   |
| Genius ColorPage - EP         | Scan Module (32bit)             |                   |
| Genius ColorPage - HR5        | ScanModule32                    | v2.37             |
| Genius ColorPage - HR5 PRO    | ScanModule32                    | v2.39             |
| Genius ColorPage Live         | ScanModule32                    | v2.39             |
| Genius ColorPage - Mobile     | ColorPage-Mobile                |                   |
| Genius ColorPage-Office       | Genius ColorPage-Office         |                   |
| Genius ColorPage-Vivid        | ColorPage-Vivid                 |                   |
| Genius ColorPage Vivid+       | ColorPage-Vivid+                |                   |
| Genius ColorPage VividPro     | ColorPage-Vivid+                |                   |
| Genius EasyScan/Color Deluxe  | EasyScan/Color Deluxe           |                   |

Genius ScanMate/Color DeluxeScanMate/Color DeluxeGenius ScanMate/Color PortableScanMate/Color Portable

#### HP

| HP OfficeJet Pro 1150C | HP OfficeJet Pro PictureScan |        |
|------------------------|------------------------------|--------|
| HP ScanJet 3200C       | HP PrecisionScan LT          | v2.0   |
| HP ScanJet 5100C       | HP PrecisionScan             | v1.0   |
| HP ScanJet 6100C       | DeskScan II                  | v2.7   |
| HP ScanJet 5P          | HP PictureScan               | v3.0   |
| HP ScanJet 5S          | HP ScanJet 5S                |        |
| HP ScanJet Plus        | DeskScan II                  | v2.3.1 |
|                        |                              |        |

## Logitech

Logitech ScanMan 32

Logitech ScanMan

## Microtek

| Microtek ScanMaker 630         | Microtek ScanWizard (32 bit) |
|--------------------------------|------------------------------|
| Microtek ScanMaker 3600        | Microtek ScanWizard 5        |
| Microtek ScanMaker 6400XL (A3) | Microtek ScanWizard (32-bit) |
| Microtek ScanMaker E3          | Microtek ScanWizard (32-bit) |

## MUSTEK

| Mustek CG-8000T                     | Mustek Hand Scanner IIA    |
|-------------------------------------|----------------------------|
| Mustek GS-800                       | Mustek Hand Scanner II     |
| Mustek MFS - 6000 CX                | Mustek Flatbed Scanner     |
| Mustek Paragon 600 II EP            | F/B Scanner (EPP)          |
| Mustek Paragon 600 II N             | F/B Scanner (N)            |
| Mustek Paragon 600 II SP            | Mustek Flatbed Scanner     |
| Mustek Paragon 800 II EP            | F/B Scanner (EPP)          |
| Mustek Paragon 800 II SP            | Mustek Flatbed Scanner     |
| Mustek Paragon 1200 II EP           | F/B Scanner (EPP)          |
| Mustek Paragon 1200 SP Pro          | Mustek Paragon 1200 SP Pro |
| Mustek Paragon 12000 A3 Pro         | Paragon 12000 A3 Pro       |
| Mustek Paragon Page 630             | Mustek Scanner v1.3        |
| Mustek Paragon PageExpress<br>Color | PageExpress Color          |
| Mustek ScanExpress 600 CP           | ScanExpress 600CP          |
| Mustek ScanExpress 600 SEP          | F/B Scanner (EPP-II)       |
| Mustek ScanExpress 6000 SP          | ScanExpress 6000SP         |
| Mustek ScanExpress 12000 P          | ScanExpress 12000P         |
| Mustek ScanExpress 12000 SP         | ScanExpress 12000SP        |
| Mustek ScanMagic 1200 SP            | Mustek Flatbed Scanner     |

## Panasonic

Panasonic KV-SS50EX

Panasonic SS Series (16 bit)

## **NewHaus**

NewHaus Sprint 3

Microtek ScanWizard (32-bit)

Plustek OpticPro 600P

OpticPro 4800P - 32

OpticPro 4830P

## Plustek

Plustek OpticPro 600P Plustek OpticPro 4800P Plustek OpticPro 4830P Plustek Plug-N-Scan Color

## Primax

| Primax 9600 Direct 30-bit  | Task Brige 32                    |
|----------------------------|----------------------------------|
| Primax 9600 PROFI          | 9600 Profi 32-bit                |
| Primax Color Mobile Direct | Color Mobile Direct 32           |
| Primax Color Mobile PRO    | ColorMobile PRO                  |
| Primax Colorado D600       | Primax Colorado Direct /<br>D600 |
| Primax Colorado Direct     | Primax Colorado Direct           |

## Scan Vision Inc.

| TravelScan |  |
|------------|--|
| llaveiscan |  |

### UMAX

| Umax Astra 610S     | VistaScan32 | v2.40 |
|---------------------|-------------|-------|
| Umax Astra 1200S    | MagicScan   | v4.01 |
| Umax Astra 1220P    | VistaScan32 | v3.1  |
| Umax Astra 1220S    | VistaScan32 | v3.1  |
| Umax Astra 1220U    | VistaScan32 | v3.1  |
| Umax Astra 1221S    | MagicScan   | v4.01 |
| Umax Astra 2200 USB | VistaScan32 | v3.51 |
|                     | VistaScan32 | v3.52 |
| Umax Astra 2400S    | VistaScan32 | v3.1  |

TravelScan

v1.0

## Visioneer

Visioneer PaperPort 3100B

### Xerox

Xerox WorkCenter 610 Pro

Document WorkCenter 600